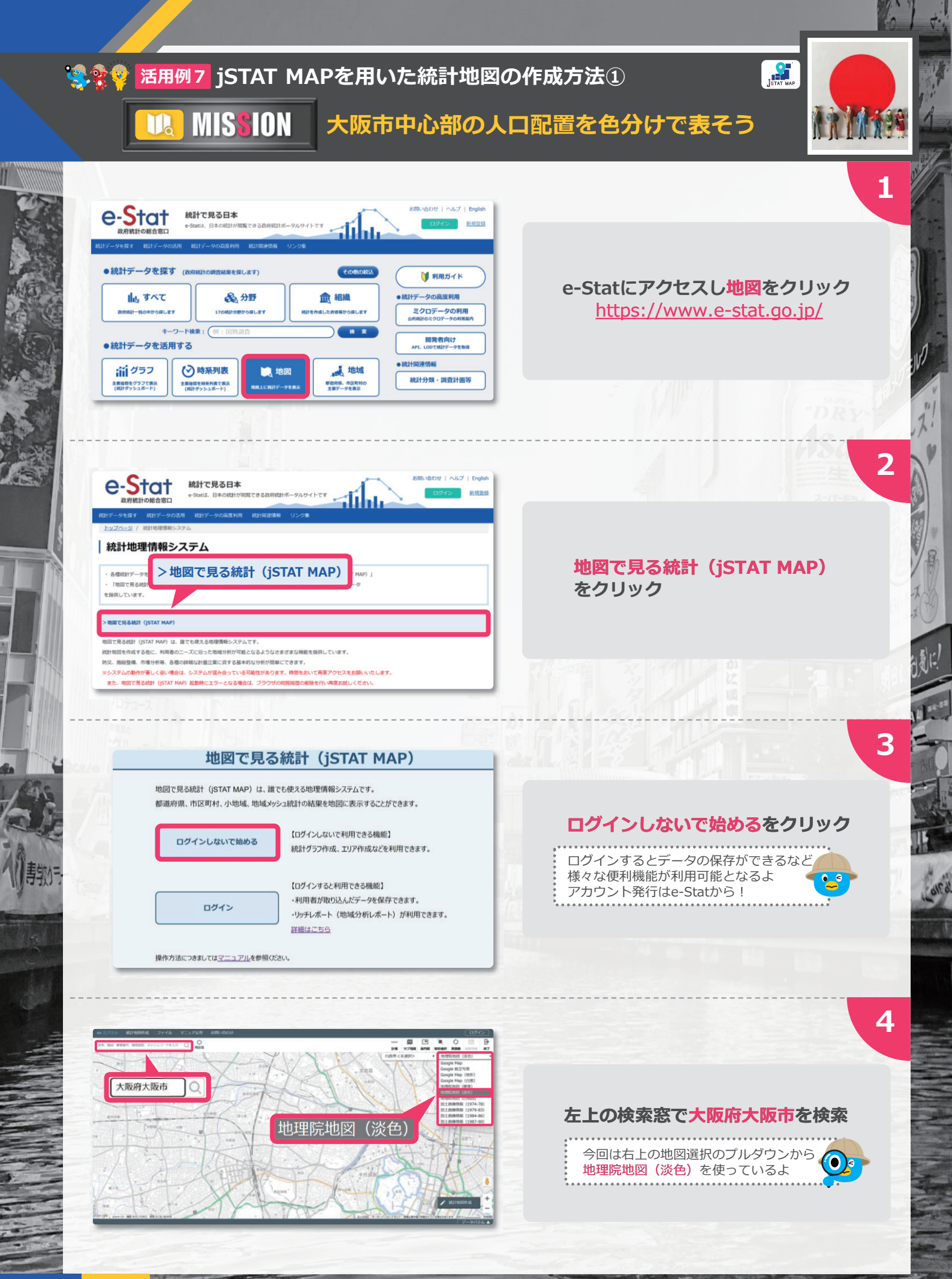

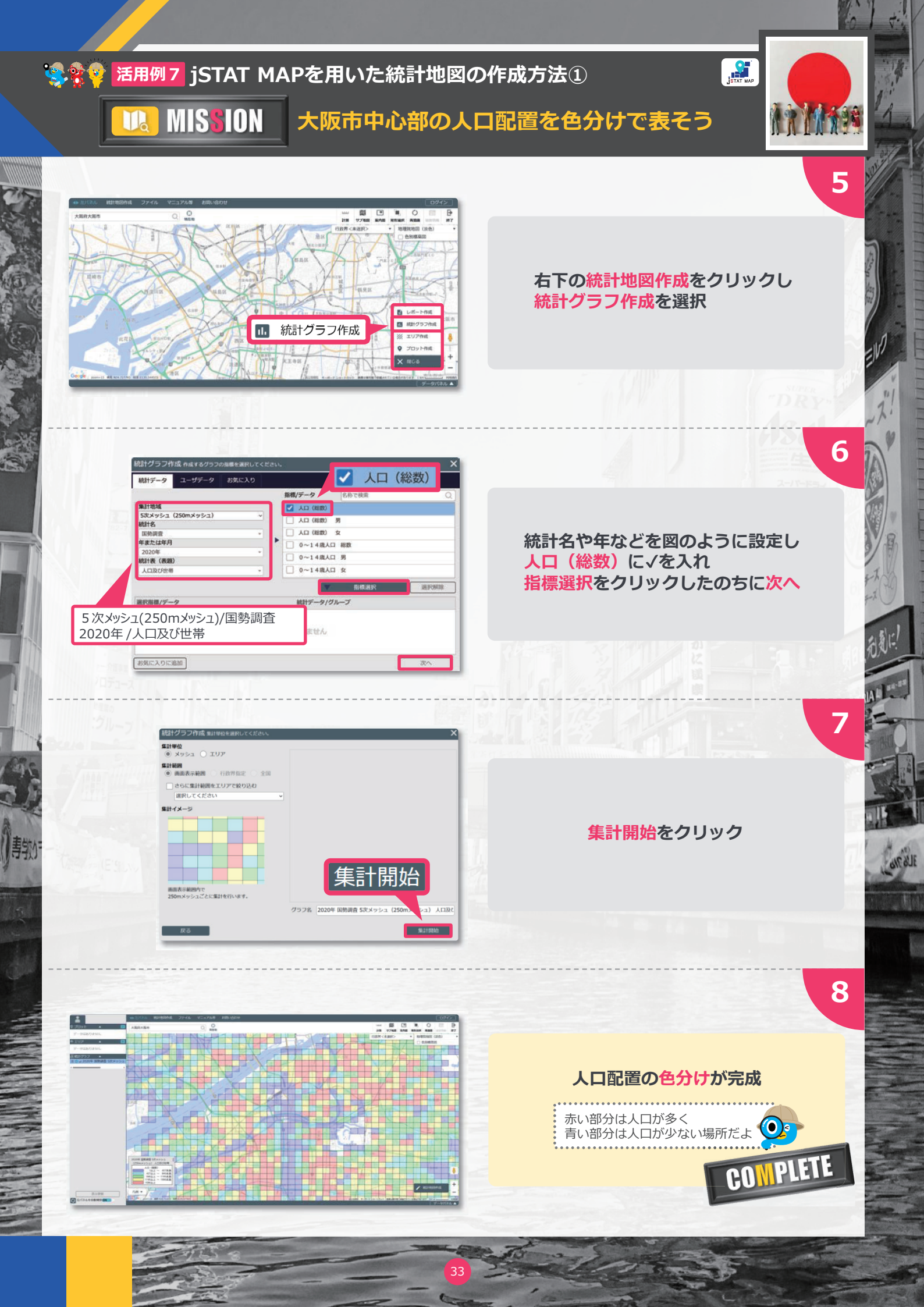

## 🤹 💱 🗣 活用例 7 jSTAT MAPを用いた統計地図の作成方法①

MIS<mark>s</mark>ion Ila

2-780

調車田. ロデュース

ジルーフ

大阪市中心部の人口配置を色分けで表そう

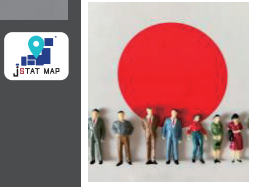

其の一

## STAT MAPの 収録データー覧 j Q. SUPER

| 調査名                                                                                                    | 年                                                                                                    | 集計単位                                                             |
|----------------------------------------------------------------------------------------------------|----------------------------------------------------------------------------------------------------|------------------------------------------------------------------|
| (総務省)国勢調査<br>注1)世界測地系 (JGD2000)<br>注2)250mメッシュ(4分の1<br>地域メッシュ)別結果表は、以下に<br>ついて作成しています。<br>・平成27年以降の国勢調査:全地<br>域<br>・平成22年国勢調査:東京都特別<br>区部、政令指定都市及び県庁所在地<br>を含む第2次地域区画の地域<br>・平成17年国勢調査:東京都特別<br>区部及び政令指定都市を含む第2次<br>地域区画の地域 | 2 0 2 0<br>2 0 1 5<br>2 0 1 0<br>2 0 0 5<br>2 0 0 0                                                                               | 都道府県<br>市区町村<br>小地域(町丁・字等)                                       |
|                                                                                                    | $\begin{array}{c} 2 & 0 & 2 & 0 \\ 2 & 0 & 1 & 5 \\ 2 & 0 & 1 & 0 \\ 2 & 0 & 0 & 5 \\ 2 & 0 & 0 & 0 \\ 1 & 9 & 9 & 5 \end{array}$ | 1 k mメッシュ 注 1)<br>5 0 0 mメッシュ 注 1)                               |
|                                                                                                    | 2 0 2 0<br>2 0 1 5<br>2 0 1 0<br>2 0 0 5                                                                                          | 250mメッシュ注1)注2                                                    |
| (総務省)<br>経済センサスー基礎調査                                                                                                    | 2 0 1 9<br>2 0 1 4<br>2 0 0 9                                                                                                    | 都道府県<br>市区町村                                                     |
|                                                                                                    | 2 0 1 4<br>2 0 0 9                                                                                                    | 小地域(町丁・大字)<br>1 k mメッシュ<br>5 0 0 mメッシュ                           |
| (総務省・経済産業省)<br>経済センサスー活動調査<br>注 1)世界測地系 (JGD2000)                                                                                                    | 2 0 2 1<br>2 0 1 6<br>2 0 1 2                                                                                                    | 都道府県<br>市区町村<br>小地域(町丁・大字)<br>1 k mメッシュ 注 1)<br>5 0 0 mメッシュ 注 1) |
| (総務省)事業所・企業統計調査                                                                                                    | 2 0 0 6<br>2 0 0 1                                                                                                    | 都道府県<br>市区町村<br>1 k mメッシュ<br>5 0 0 mメッシュ                         |
|                                                                                                    | 2001                                                                                                    | 小地域 (町丁・大字)                                                      |
| (国土交通省)<br>メッシュ別将来人口推計<br>注)2015年国勢調査基準                                                                                                    | 2015                                                                                                    | 1 k mメッシュ<br>5 0 0 mメッシュ                                         |

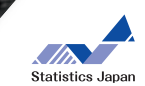

6p\$

朝廷、司制二

## 🤹 💱 🌠 活用例 7 jSTAT MAPを用いた統計地図の作成方法①

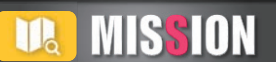

一介護事業の

グループ

大阪市中心部の人口配置を色分けで表そう

STAT MAPM

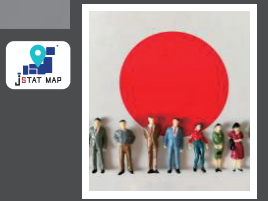

SUPI

其の二

| 収録デー                                                | 9 -                           | - 覧         |                                                        |  |
|-----------------------------------------------------|-------------------------------|-------------|--------------------------------------------------------|--|
| 調査名                                                 | 年                             |             | 集計単位                                                   |  |
| (農林水産省)農林業センサス                                      | 2020                          | (農業集落別集計)   | 農林業経営体<br>農業経営体<br>農業経営体(個人経営体)<br>調査客体候補名簿<br>農山村地域調査 |  |
|                                                     | 2 0 1 5<br>2 0 1 0<br>2 0 0 5 | (農業集落別集計)   | 農林業経営体<br>農業経営体<br>販売農家<br>総農家等<br>農山村地域調査             |  |
|                                                     | 2 0 2 0<br>2 0 1 5            | 1 k m メッシュ  |                                                        |  |
| (農林水産省)漁業センサス                                       | 2 0 1 8<br>2 0 1 3<br>2 0 0 8 | 都道府県<br>市町村 |                                                        |  |
| (厚生労働省)人口動態調査                                       | 2 0 2 3<br>5<br>2 0 0 0       | 都道府県        |                                                        |  |
| <ul><li>(文部科学省)学校基本調査</li><li>注)高等教育機関編のみ</li></ul> | 2017                          | 都道府県        |                                                        |  |
| (環境省)水質汚濁物質排出量<br>総合調査                              | 2013                          | 都道府県        |                                                        |  |
| (厚生労働省)社会福祉施設等調査<br>(厚生労働省)介護サービス施設・<br>事業所調査       | 2006<br>5<br>2000             | 都道府県        |                                                        |  |
| (厚生労働省)医療施設調査<br>(厚生労働省)地域保健・<br>老人保健事業報告           | 2 0 0 4<br>5<br>2 0 0 0       | 都道府県        |                                                        |  |
| (厚生労働省)医師・歯科医師・<br>薬剤師調査                            | 2 0 0 4<br>2 0 0 2<br>2 0 0 0 | 都道府県        |                                                        |  |

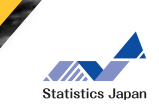

朝田、龙道に

all'é Jia